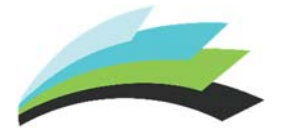

How to View Elementary Grades on the Parent Portal (Mobile)

Created by Tyler Payant

**NOTE:** A Parent Portal account is required to view grades from a mobile device. Please contact the office at your child's school for help on creating an account.

**STEP 1** – Log in to the **Parent Portal** on your mobile device by using the **PowerSchool App** (Available on your device's app store) or by going to the following address: <u>https://ps.lethsd.ab.ca/public/home.html</u>

## STEP 2 – Click on Exit to Main PS Site

| Home                                                                | Logout |
|---------------------------------------------------------------------|--------|
|                                                                     |        |
| (Last Login: 11/20/2019 at 09:07 AM timed out. 172.16.9.79)<br>M-TH | •      |
| Menu                                                                |        |
| Assignments: T1                                                     | •      |
| Missing Asmts: T1                                                   | •      |
| Schedule +                                                          | •      |
| Teacher Emails                                                      | ►      |
| School Bulletin                                                     | ×      |
| Exit to Main PS site                                                | •      |
|                                                                     |        |

STEP 3 – Click on Grades and Attendance.

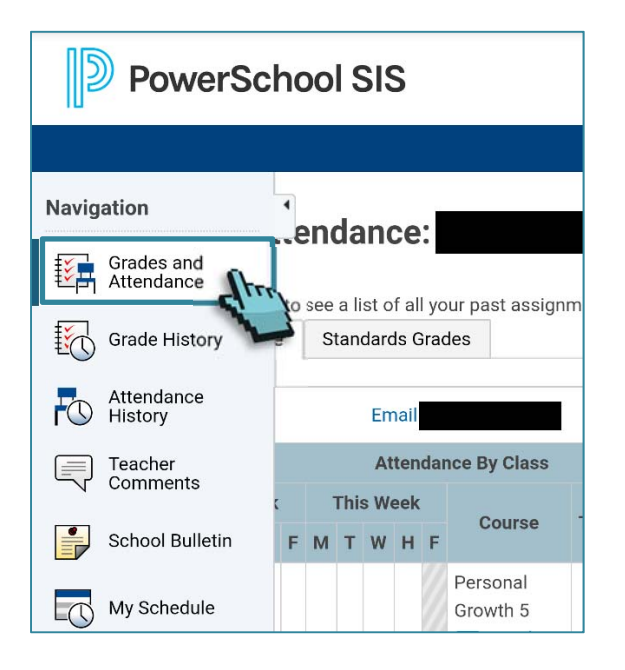

**NOTE**: If you are unable to see the Navigation bar, click on the small arrow located on the left side of the screen to expand the menu.

STEP 4 – Click on the Standards Grades tab

| Standards Grades:                                                                          |  |  |  |  |
|--------------------------------------------------------------------------------------------|--|--|--|--|
| Year 19-20 •                                                                               |  |  |  |  |
| Grades and Attendance Standards Grades                                                     |  |  |  |  |
| Current Classes                                                                            |  |  |  |  |
| <ul> <li>PG(M-F) Personal Growth 5 - 19-20</li> <li>ART(M-F) Art 5 - 19-<br/>20</li> </ul> |  |  |  |  |

**NOTE**: Elementary schools use Standards, rather than regular grading.

## **STEP 5** – Click on a class to expand the associated list of standards and view student Grades.

| Current Classes                                           |    |    |    |  |
|-----------------------------------------------------------|----|----|----|--|
| ▼ PG(M-F) Personal Growth 5 - 19-20                       |    |    |    |  |
|                                                           |    |    |    |  |
| Standards                                                 | T1 | T2 | T3 |  |
| <b>E5.PG.1</b> Shows a positive attitude towards learning | V  | -  |    |  |
| <b>E5.PG.2</b> Accepts responsibility for own behaviour   | V  |    |    |  |
| <b>E5.PG.3</b> Respects school and personal property      | V  | -  |    |  |